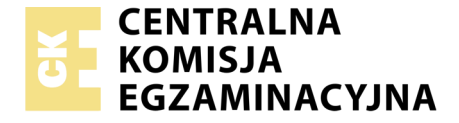

#### Nazwa kwalifikacji: **Rejestracja, obróbka i publikacja obrazu** Oznaczenie kwalifikacji: **AU.23** Numer zadania: **01** Wersja arkusza: **SG**

|                        | Wypełnia zdający |                                                          |
|------------------------|------------------|----------------------------------------------------------|
| Numer PESEL zdającego* |                  | Miejsce na naklejkę z numerem<br>PESEL i z kodem ośrodka |

Czas trwania egzaminu: 180 minut

AU.23-01-20.06-SG

# EGZAMIN POTWIERDZAJĄCY KWALIFIKACJE W ZAWODZIE

| Rok 2020 |          |
|----------|----------|
| CZĘŚĆ PR | AKTYCZNA |

PODSTAWA PROGRAMOWA 2017

#### Instrukcja dla zdającego

- 1. Na pierwszej stronie arkusza egzaminacyjnego wpisz w oznaczonym miejscu swój numer PESEL i naklej naklejkę z numerem PESEL i z kodem ośrodka.
- 2. Na KARCIE OCENY w oznaczonym miejscu przyklej naklejkę z numerem PESEL oraz wpisz:
  - swój numer PESEL\*,
  - oznaczenie kwalifikacji,
  - numer zadania,
  - numer stanowiska.
- 3. Sprawdź, czy arkusz egzaminacyjny zawiera 5 stron i nie zawiera błędów. Ewentualny brak stron lub inne usterki zgłoś przez podniesienie ręki przewodniczącemu zespołu nadzorującego.
- 4. Zapoznaj się z treścią zadania oraz stanowiskiem egzaminacyjnym. Masz na to 10 minut. Czas ten nie jest wliczany do czasu trwania egzaminu.
- 5. Czas rozpoczęcia i zakończenia pracy zapisze w widocznym miejscu przewodniczący zespołu nadzorującego.
- 6. Wykonaj samodzielnie zadanie egzaminacyjne. Przestrzegaj zasad bezpieczeństwa i organizacji pracy.
- 7. Po zakończeniu wykonania zadania pozostaw arkusz egzaminacyjny z rezultatami oraz KARTĘ OCENY na swoim stanowisku lub w miejscu wskazanym przez przewodniczącego zespołu nadzorującego.
- 8. Po uzyskaniu zgody zespołu nadzorującego możesz opuścić salę/miejsce przeprowadzania egzaminu.

#### Powodzenia!

\* w przypadku braku numeru PESEL – seria i numer paszportu lub innego dokumentu potwierdzającego tożsamość

## Zadanie egzaminacyjne

Opracuj projekt makiety według załączonego wzoru (rysunek 1). W tym celu sfotografuj w atelier opakowanie z lakierem do paznokci na białym lub szarym tle, zastosuj zasady kompozycji centralnej, kadr pionowy, równomierne oświetlenie, perspektywę fotografowania i ustawienie przedmiotu zgodne ze wzorem makiety. Zarejestruj obraz w formacie JPEG z najwyższą rozdzielczością i jakością.

Na pulpicie komputera utwórz folder o nazwie *PESEL* (*PESEL* to Twój numer PESEL). Do folderu przenieś zdjęcie, które wybrałeś do dalszej obróbki i nadaj mu nazwę *LAKIER\_PESEL* bez poddawania jakiejkolwiek obróbce cyfrowej.

Wykorzystując kopię pliku *LAKIER\_PESEL.jpg* dokonaj separacji lakieru z tła i umieść go na osobnej warstwie o nazwie *SELEKCJA*. Utwórz nową warstwę o nazwie *ZMIANA\_KOLORU* i dokonaj zmiany barwy lakieru na kolor zielony. Plik zapisz w folderze *PESEL* pod nazwą *SELEKCJA\_PESEL* w formacie PSD, w trybie koloru RGB, w rozdzielczości 300 ppi z zachowaniem warstw.

Wykonaj projekt makiety zgodnie z wytycznymi i wzorem (rysunek 1):

- parametry makiety: szerokość 190 mm, wysokość 250 mm, tryb koloru RGB, rozdzielczość 300 ppi,
- projekt makiety zapisz w folderze *PESEL* pod nazwą *MAKIETA\_PESEL* w formacie PSD z zachowaniem warstw.

Gotową makietę 190x250 mm rozmieść symetrycznie w dokumencie o formacie A4 i zapiszą wersję do wydruku w folderze *PESEL* pod nazwą *MAKIETA\_PESEL* w formacie JPEG, w trybie koloru CMYK.

Wytyczne do wykonania makiety:

| Nazwa<br>elementu<br>makiety | Wygląd<br>elementu<br>makiety | Umieszczenie na<br>płaszczyźnie makiety                                       | Parametry elementu makiety                                                                                                    |
|------------------------------|-------------------------------|-------------------------------------------------------------------------------|----------------------------------------------------------------------------------------------------|
| ramka                        |                               | <ul> <li>przylega do czterech<br/>krawędzi makiety</li> </ul>                 | <ul> <li>szerokość: 7 mm,</li> <li>wypełnienie gradientem<br/>z wykorzystaniem co najmniej<br/>4 kolorów,</li> <li>dodany styl warstwy faseta/faza<br/>i płaskorzeźba o dowolnych<br/>ustawieniach</li> </ul> |
| tło                          |                               | – pierwszy i trzeci<br>prostokąt                                              | <ul> <li>wymiary: 190 x 70 mm,</li> <li>wypełnienie w kolorze<br/>RGB (150, 150, 150)</li> </ul>                                                                                                    |
|                              |                               | – drugi prostokąt                                                             | <ul> <li>wymiary: 190 x 40 mm,</li> <li>wypełnienie w kolorze<br/>RGB (230, 230, 150)</li> </ul>                                                                                                    |
|                              |                               | <ul> <li>prostokąt przylegający<br/>do dolnej krawędzi<br/>makiety</li> </ul> | <ul> <li>wymiary: 190 x 70 mm,</li> <li>wypełnienie w kolorze<br/>RGB (0, 0, 0)</li> </ul>                                                                                                    |

| Nazwa<br>elementu<br>makiety | Wygląd<br>elementu<br>makiety | Umieszczenie na<br>płaszczyźnie makiety                                                                              | Parametry elementu makiety                                                                                                    |
|------------------------------|-------------------------------|----------------------------------------------------------------------------------------------------|----------------------------------------------------------------------------------------------------|
| figura nr 1                  |                               | <ul> <li>w lewej kolumnie,</li> <li>w górnym rzędzie</li> <li>40 mm od lewej</li> <li>krawędzi makiety</li> </ul>    | <ul> <li>wysokość 20 mm,</li> <li>zaokrąglone narożniki,</li> <li>wypełnienie w kolorze żółtym</li> <li>dodany styl warstwy faseta/faza<br/>i płaskorzeźba o dowolnych<br/>ustawieniach</li> </ul>             |
| odbicie figury<br>nr 1       |                               | <ul> <li>w prawej kolumnie,<br/>w górnym rzędzie</li> <li>40 mm od prawej<br/>krawędzi makiety</li> </ul>            | <ul> <li>wysokość 20 mm,</li> <li>zaokrąglone narożniki,</li> <li>wypełnienie w kolorze błękitnym,</li> <li>dodany styl warstwy faseta/faza<br/>i płaskorzeźba o dowolnych<br/>ustawieniach</li> </ul>         |
| figura nr 2                  |                               | <ul> <li>w lewej kolumnie,</li> <li>w środkowym rzędzie</li> <li>30 mm od lewej</li> <li>krawędzi makiety</li> </ul> | <ul> <li>wysokość 30 mm,</li> <li>zaokrąglone narożniki,</li> <li>wypełnienie w kolorze<br/>pomarańczowym,</li> <li>dodany styl warstwy faseta/faza<br/>i płaskorzeźba o dowolnych<br/>ustawieniach</li> </ul> |
| odbicie figury<br>nr 2       |                               | <ul> <li>w prawej kolumnie,<br/>w środkowym rzędzie</li> <li>30 mm od prawej<br/>krawędzi makiety</li> </ul>         | <ul> <li>wysokość 30 mm,</li> <li>zaokrąglone narożniki,</li> <li>wypełnienie w kolorze niebieskim,</li> <li>dodany styl warstwy faseta/faza<br/>i płaskorzeźba o dowolnych<br/>ustawieniach</li> </ul>        |
| figura nr 3                  |                               | <ul> <li>w lewej kolumnie,<br/>w dolnym rzędzie</li> <li>20 mm od lewej<br/>krawędzi makiety</li> </ul>              | <ul> <li>wysokość 50 mm,</li> <li>zaokrąglone narożniki,</li> <li>wypełnienie w kolorze<br/>czerwonym,</li> <li>dodany styl warstwy faseta/faza<br/>i płaskorzeźba o dowolnych<br/>ustawieniach</li> </ul>     |

| Nazwa<br>elementu<br>makiety                                     | Wygląd<br>elementu<br>makiety          | Umieszczenie na<br>płaszczyźnie makiety                                                                   | Parametry elementu makiety                                                                                                    |
|------------------------------------------------------------------|----------------------------------------|----------------------------------------------------------------------------------------------------|----------------------------------------------------------------------------------------------------|
| odbicie figury<br>nr 3                                           |                                        | <ul> <li>w prawej kolumnie,<br/>w dolnym rzędzie</li> <li>20 mm od prawej<br/>krawędzi makiety</li> </ul> | <ul> <li>wysokość 50 mm,</li> <li>zaokrąglone narożniki,</li> <li>wypełnienie w kolorze<br/>fioletowym,</li> <li>dodany styl warstwy faseta/faza<br/>i płaskorzeźba o dowolnych<br/>ustawieniach</li> </ul>                                                                                                    |
| sfotografowany<br>lakier                                         |                                        | <ul> <li>na płaszczyźnie figury<br/>znajdującej się w lewej<br/>kolumnie dolnego<br/>rzędu</li> </ul>     | <ul> <li>przedmiot z lakierem w kolorze zielonym</li> <li>przedmiot wyselekcjonowany z pliku SELEKCJA_PESEL. psd</li> </ul>                                                                                                    |
| 5 kopii lakieru                                                  |                                        | <ul> <li>na płaszczyznach figur<br/>zgodnie z makietą</li> </ul>                                          | <ul> <li>kolory lakierów w lewej kolumnie,<br/>w kolejności od górnego rzędu:<br/>niebieski, fioletowy</li> <li>kopie przedmiotów w prawej<br/>kolumnie, w kolejności od górnego<br/>rzędu: żółty, pomarańczowy,<br/>czerwony</li> </ul>                                                                                                    |
| Napis:<br><i>NOWA<br/>KOLEKCJA<br/>LAKIERÓW,<br/>BAZ I TOPÓW</i> | NOWA KOLEKCIA<br>LAKIERÓW, BAZ I TOPÓW | – dolna część makiety                                                                                     | <ul> <li>treść: NOWA KOLEKCJA<br/>LAKIERÓW, BAZ I TOPÓW,</li> <li>krój pisma bezszeryfowy, wersaliki,</li> <li>wypełnienie gradient liniowy<br/>z wykorzystaniem, co najmniej 4<br/>kolorów,</li> <li>dodane style warstwy: blask<br/>wewnętrzny, faseta/faza<br/>i płaskorzeźba o dowolnych<br/>ustawieniach</li> <li>zniekształcenie perspektywiczne</li> </ul> |
| numer PESEL                                                      |                                        | <ul> <li>w prawym dolnym<br/>rogu makiety</li> </ul>                                                      | <ul> <li>Twój numer PESEL</li> <li>w kolorze białym</li> </ul>                                                                                                    |

Folder o nazwie *PESEL* nagraj na płytę CD, sprawdź poprawność nagrania, płytę opisz swoim numerem PESEL.

Wydrukuj makietę z pliku *MAKIETA\_PESEL.jpg* z jakością fotograficzną, na arkuszu A4 ze stanowiska podłączonego do drukarki (wykorzystując płytę CD). Dopuszczalna jest jedna korekta wydruku.

## Czas przeznaczony na wykonanie zadania wynosi 180 minut. Ocenie podlegać będzie 5 rezultatów:

- fotografia produktu w pliku *LAKIER\_PESEL.jpg*,
- edycja fotografii w pliku SELEKCJA\_PESEL.psd,
- tworzenie obiektów oraz typografii w pliku MAKIETA\_PESEL.psd,
- obróbka obrazu MAKIETA\_PESEL.psd,
- wydruk z pliku *MAKIETA\_PESEL.jpg*.

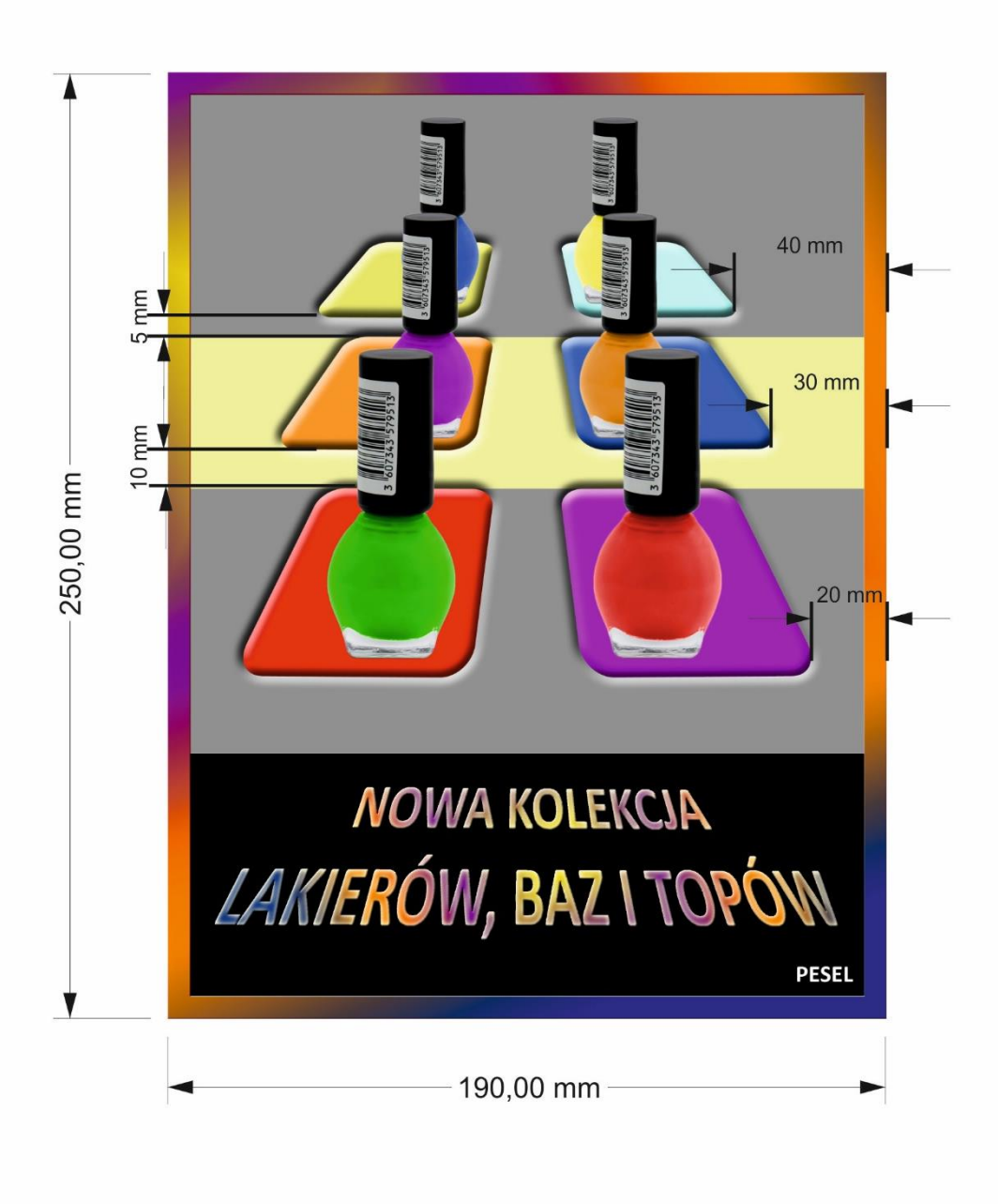

### Rysunek 1. Makieta

| Wypełnia zdający                                                                                                    |                                     |  |
|----------------------------------------------------------------------------------------------------|-------------------------------------|--|
| Do arkusza egzaminacyjnego dołączam wydruki w liczbie: k                                                                                   | artek – czystopisu i kartek –       |  |
| brudnopisu oraz płytę CD opisaną numerem PESEL                                                                                             | , której jakość                     |  |
| nagrania została przeze mnie sprawdzona.                                                                                                   |                                     |  |
|                                                                                                    |                                     |  |
| Wypełnia Przewodniczący ZN                                                                                                    |                                     |  |
| Potwierdzam, że do arkusza egzaminacyjnego dołączone są wydruki w liczbie kartek łącznie oraz<br>płyta CD opisana numerem PESEL zdającego. |                                     |  |
|                                                                                                    | Czytelny podpis Przewodniczącego ZN |  |